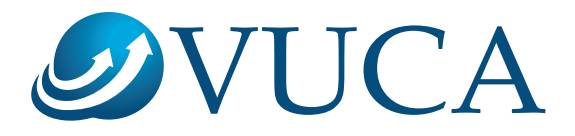

# A GUIDE TO BUYING AND ENROLLING FOR COURSES

#### Welcome to the VUCA eLearning Portal

This guide will assist you with the registration, payment and enrolment process for eLearning courses.

https://learn.vuca.co.za/

Please contact our administrator if you experience any issues along the way at heinz@vuca.co.za or 0713832627

## **Registration Process**

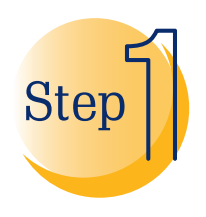

Register or Log in to your profile by clicking on the 'Login/Register' tab in the top right of the home page.

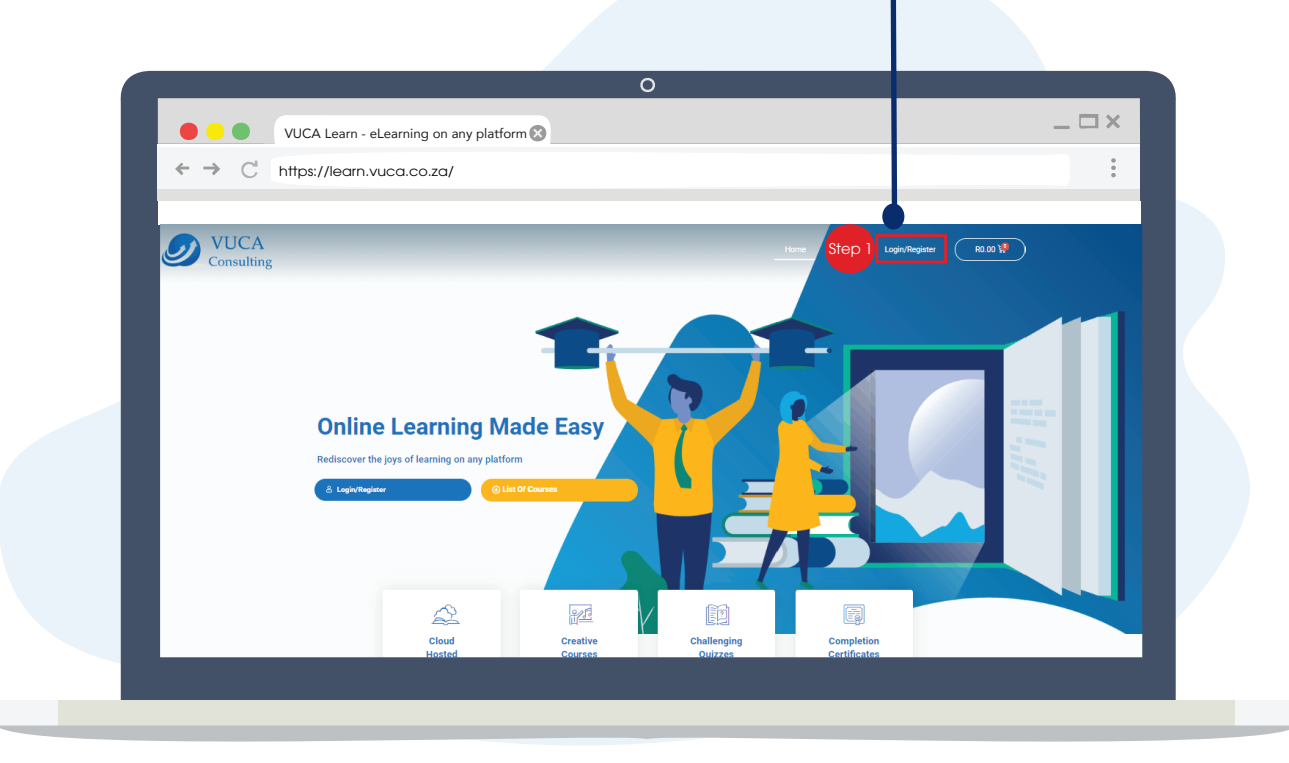

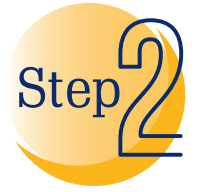

To register, enter your email address in the 'Register' column and then click on the 'Register' button.

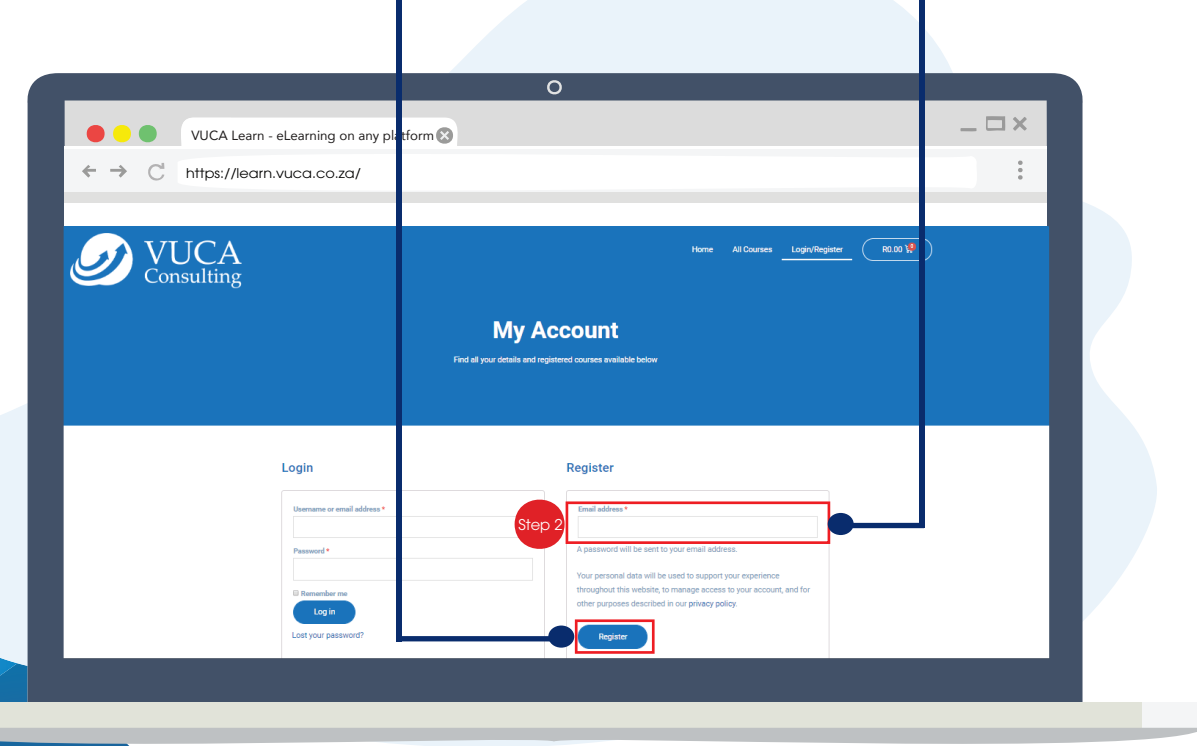

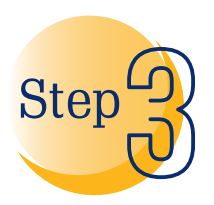

You will receive an email welcoming you and containing an automatically generated password. Click on the link to update your password and account details.

| VUCA Learn - eLearning on any platform 🔇                                                                                                 | _ 🗆 × |
|----------------------------------------------------------------------------------------------------|-------|
| → C https://learn.vuca.co.za/                                                                                                    | :     |
|                                                                                                    |       |
|                                                                                                    |       |
|                                                                                                    |       |
|                                                                                                    |       |
| Welcome to VUCA Learn                                                                                                    |       |
|                                                                                                    |       |
|                                                                                                    |       |
| le98,                                                                                                    |       |
| Thanks for creating an account on VUCA Learn. Your usemame is                                                                            |       |
| "User 1234567" You can access your account area to view orders, change<br>your password, and Step 3 https://learn.vuca.co.za/my-account/ |       |
| Your password has been automatically generated; !!578ATP                                                                                 |       |
| We look forward to seeing you soon.                                                                                                    |       |
|                                                                                                    |       |
|                                                                                                    |       |

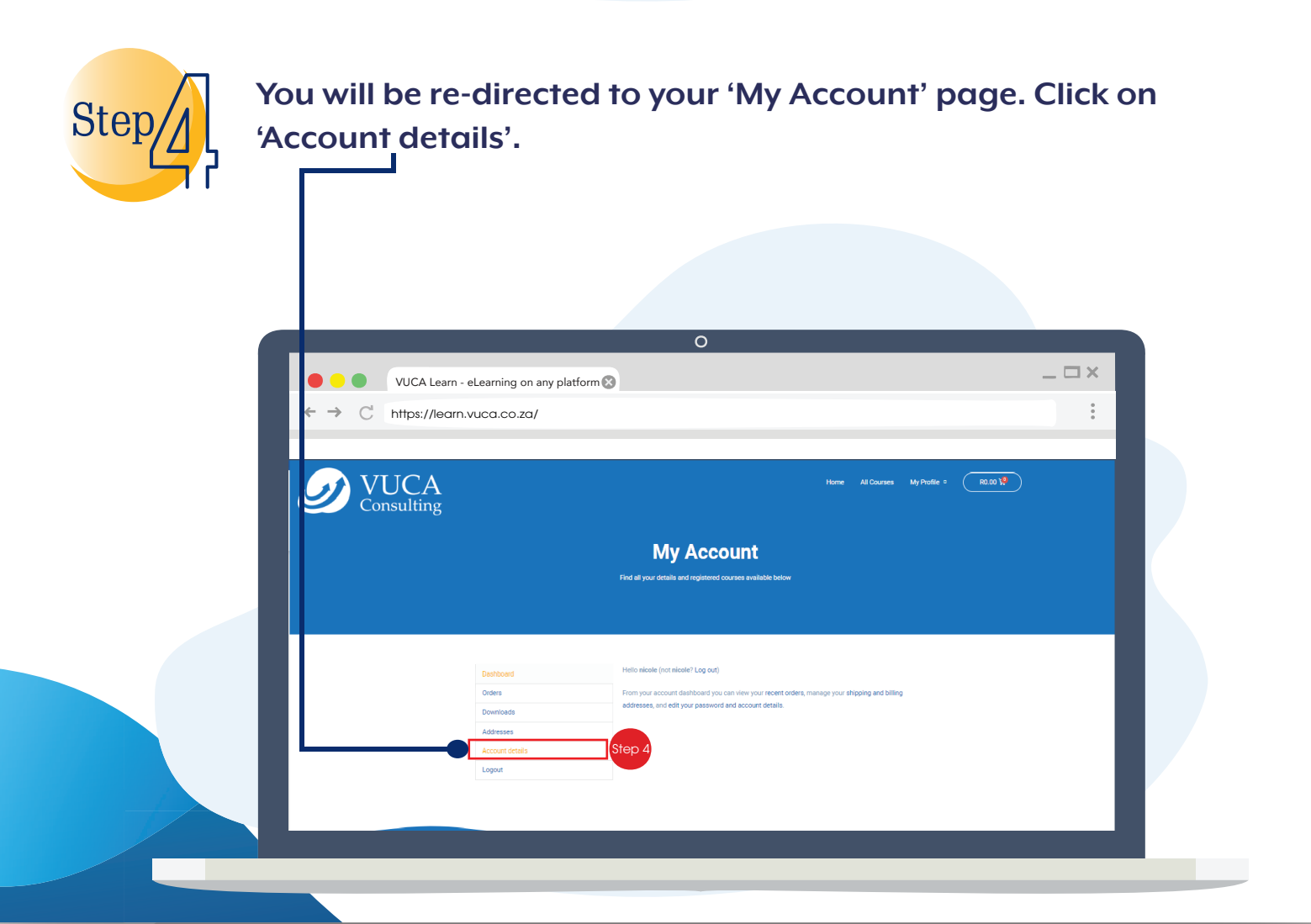

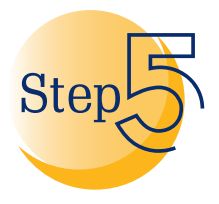

Update your personal details and then select 'Save changes'.-Tip: Use the copy and paste functionality when filling in the 'Current password' field with your automatically generated password.

You will now automatically be logged in to your account.

|                               | UCA Learn - eLearning on any platfo | orm 🔀                                                                              |   |
|-------------------------------|-------------------------------------|------------------------------------------------------------------------------------|---|
| $\leftarrow \rightarrow C$ ht | tps://learn.vuca.co.za/             |                                                                                    | 0 |
|                               |                                     |                                                                                    |   |
|                               |                                     |                                                                                    |   |
|                               |                                     |                                                                                    |   |
|                               | Dashboard                           | First name * Last name *                                                           |   |
|                               | Orders                              |                                                                                    |   |
|                               | Downloads                           | Display name *                                                                     |   |
|                               | Addresses                           | This will be how your name will be displayed in the account section and in reviews |   |
|                               | Account details                     | Email address *                                                                    |   |
|                               | Logout                              |                                                                                    |   |
|                               |                                     | Password change                                                                    |   |
|                               |                                     | Current password (leave blank to leave unchanged)                                  |   |
|                               |                                     |                                                                                    |   |
|                               |                                     | New password (leave blank to leave unchanged)                                      |   |
|                               |                                     |                                                                                    |   |
|                               |                                     | Confirm new password                                                               |   |
|                               |                                     |                                                                                    |   |
|                               | St                                  | rep 5 Save changes                                                                 |   |
|                               |                                     |                                                                                    |   |

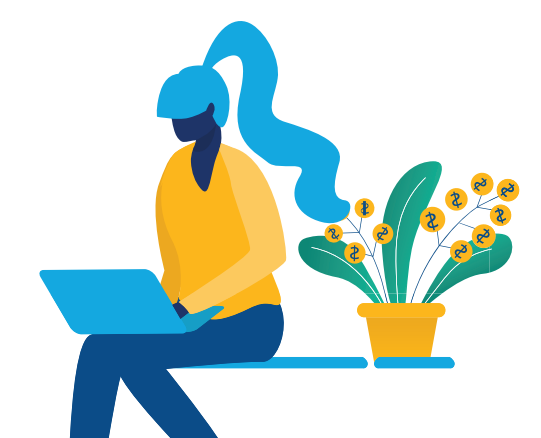

## Payment & Enrolment Process

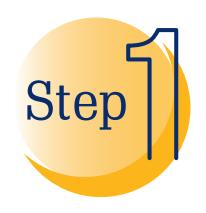

On the home screen, navigate down to view the available courses. Select your desired course.

|                                         | 0                                      |                  |   |
|-----------------------------------------|----------------------------------------|------------------|---|
|                                         | CA Learn - eLearning on any platform 🛞 |                  | × |
| $\leftrightarrow$ $\rightarrow$ C https | s://learn.vuca.co.za/                  |                  | • |
| Step                                    | <section-header></section-header>      | ervice<br>covert |   |

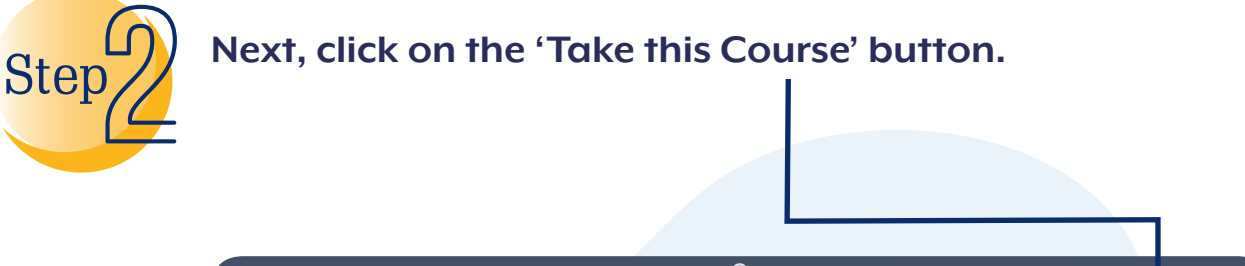

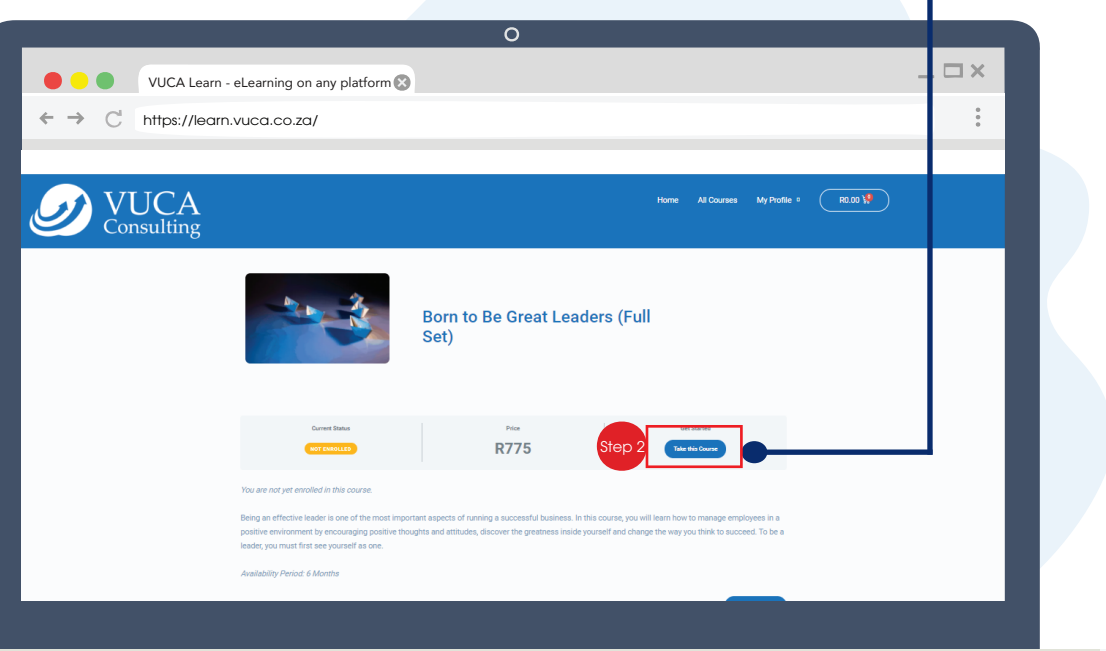

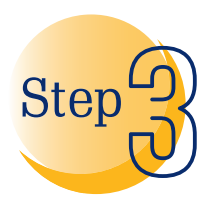

The course description and price will be displayed. Click the 'Add to cart' button and then select 'View cart'. Alternatively, continue adding all your desired courses and then click on the cart icon in the top right of the page.

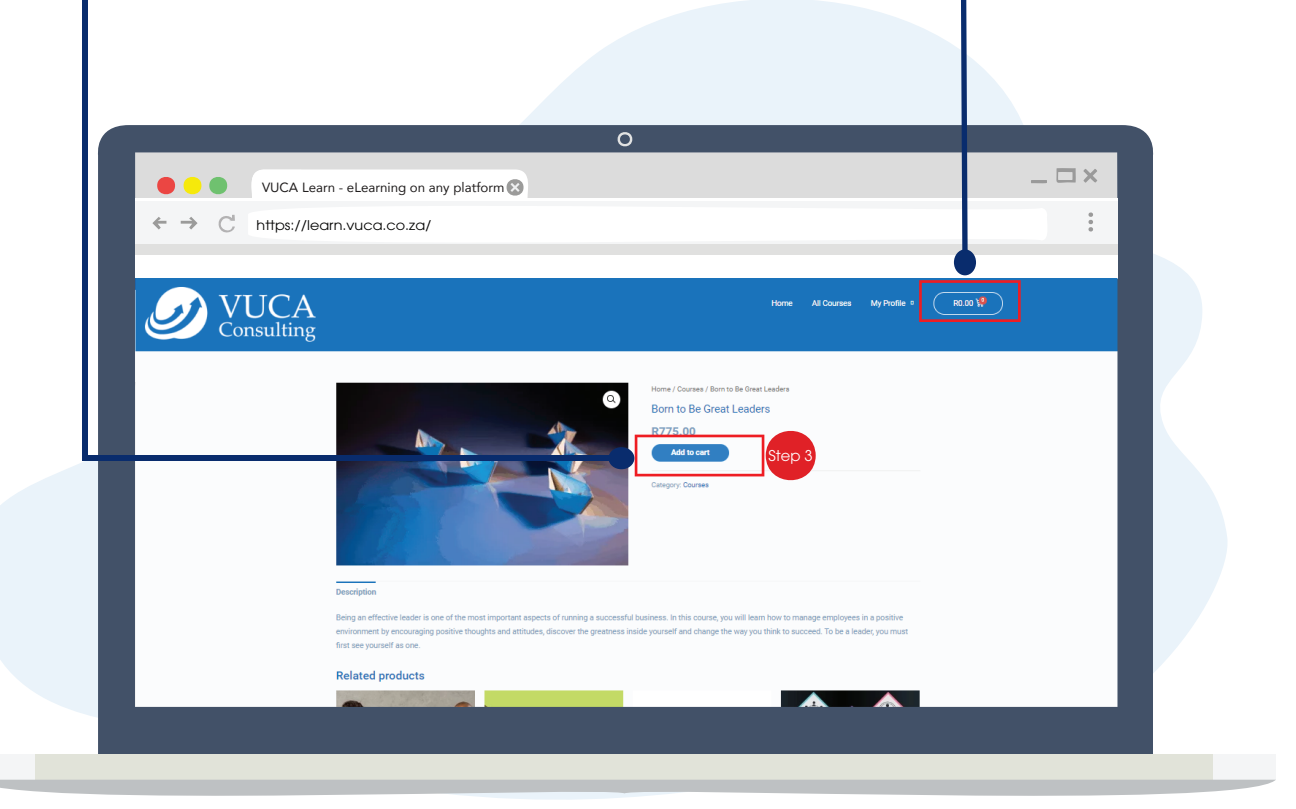

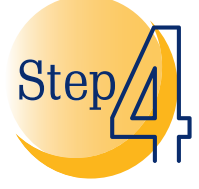

Your cart will display all the courses you have selected. Delete any unwanted items by clicking on the cross icon next to the relevant product. Once satisfied, select 'Proceed to checkout'.

|                           |                       |                          | 0           |                     |                      |           |       |  |
|---------------------------|-----------------------|--------------------------|-------------|---------------------|----------------------|-----------|-------|--|
|                           | - el earning on any r | alatform 🚱               |             |                     |                      |           | _ 🗆 > |  |
| → C' https://legr         |                       |                          |             |                     |                      |           |       |  |
|                           | 1.vdcd.co.zd/         |                          |             |                     |                      |           |       |  |
| <b>VUCA</b><br>Consulting |                       |                          |             | Home All C          | Courses My Profile ® | R775.00 🐕 |       |  |
|                           | Cart                  |                          |             |                     |                      |           |       |  |
|                           |                       | Product                  | Price       | Quantity            | Subtotal             |           | - 11  |  |
| •                         |                       | Born to Be Great Leaders | R775.00     | 1                   | R775.00              |           |       |  |
|                           | Coupon code           | Apply coupon             |             |                     | Update cart          |           | - 11  |  |
|                           |                       |                          | Cart totals |                     |                      |           | - 11  |  |
|                           |                       |                          | Subtotal    | R775.00             |                      |           |       |  |
|                           |                       |                          | Total       | R775.00             |                      |           | - 11  |  |
|                           |                       | Ste                      | ep 4        | Proceed to checkout |                      |           |       |  |
|                           |                       |                          |             |                     |                      |           |       |  |
|                           |                       |                          |             |                     |                      |           |       |  |

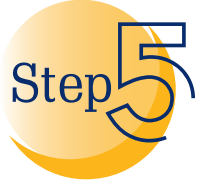

|              | 0                                      |     |   |
|--------------|----------------------------------------|-----|---|
|              | A Learn - eLearning on any platform    | _ P | × |
| ← → C https: | //learn.vuca.co.za/                    |     | : |
|              |                                        |     |   |
|              | Billing details                        |     |   |
|              | First name * Last name *               |     |   |
|              | Company name (optional)                |     |   |
|              | Select a country / region              | Ŧ   |   |
|              | House number and street name           |     |   |
|              | Apartment, suite, unit etc. (optional) |     |   |
|              | Town / City *                          |     |   |
|              | Select an option                       | Ŧ   |   |
|              | Postcode / ZIP *                       |     |   |
|              | Phone *                                |     |   |
|              | Email address *                        |     |   |
|              | Additional information                 |     |   |
|              | Additional mormation                   |     |   |

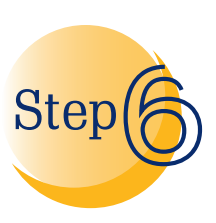

Tick the 'Terms and conditions' tick box and then click on the 'Place order' button.

|            |                                                             | 0                                                                                     | _ |   |
|------------|-------------------------------------------------------------|---------------------------------------------------------------------------------------|---|---|
| VU(        | CA Learn - eLearning on any platform 🔇                      |                                                                                       |   |   |
| ← → C http | os://learn.vuca.co.za/                                      |                                                                                       |   | * |
|            |                                                             |                                                                                       |   |   |
|            | Billing details                                             | Your Order                                                                            |   |   |
|            | o                                                           | o                                                                                     |   |   |
|            |                                                             |                                                                                       |   |   |
|            | Your order                                                  |                                                                                       |   |   |
|            | Product                                                     | Subtotal                                                                              |   |   |
|            | Born to Be Great Leaders × 1                                | R775.00                                                                               |   |   |
|            | Subtotal                                                    | R775.00                                                                               |   |   |
|            | Total                                                       | R775.00                                                                               | _ |   |
|            | VUCA Online Courses PayFast®                                | whereas throughout the wahelta, and for other numbers described in our privacy policy |   |   |
|            | I have read and agree to the website terms and conditions * | орольные инходной, иля техоно, или то соны разройся селенося п он ратису року.        | - |   |
| Ste        | 6 6                                                         | Place order                                                                           |   |   |
|            |                                                             |                                                                                       |   |   |
|            | Back to my details                                          |                                                                                       |   |   |

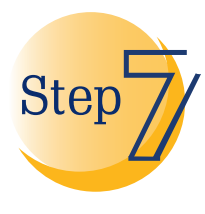

Select the preferred payment method from the Payfast menu, which allows payment in South African ZAR value. Payment options include Instant EFT, Credit Card and Debit Card payment. -Note: Debit Card payments require a certified MTN or Vodacom mobile subscription.

|                     | _                            |              | 0                                                     |                                       |   |  |
|---------------------|------------------------------|--------------|-------------------------------------------------------|---------------------------------------|---|--|
|                     | VUCA Learn - eLearning on an | y platform 🛞 |                                                       |                                       |   |  |
| $\leftrightarrow$ C | https://learn.vuca.co.za/    |              |                                                       |                                       | : |  |
|                     | VUCA Consulting (Pty         | ) Ltd        | Secured                                               | d and powered by PayFast <sup>9</sup> |   |  |
|                     | VUCA Learn - 27117           |              | Credit & Cheque card Instant El                       | FT Debit card                         |   |  |
|                     | Payment total                | R 775.00 ZAR |                                                       | FT Electron                           | ) |  |
|                     |                              |              | Transacting as sandersnicole98@gmail.com, <u>char</u> | 186                                   |   |  |
|                     |                              |              | Cancel                                                |                                       |   |  |
|                     |                              |              | Having trouble with your transaction? Let us help     | i <b>you</b><br>ast.co.za             |   |  |
|                     |                              |              |                                                       |                                       |   |  |
|                     |                              |              |                                                       |                                       |   |  |
|                     |                              |              |                                                       |                                       |   |  |

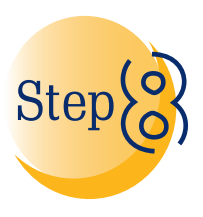

Once payment is finalised, you will be directed back to the checkout page where a confirmation message will be displayed.

|                           | C                                                                                                    | )                                       |             |  |
|---------------------------|----------------------------------------------------------------------------------------------------|-----------------------------------------|-------------|--|
| VUCA Lea                  | arn - eLearning on any platform 🔇                                                                           |                                         | _ 🗆 ×       |  |
| ← → C https://le          | arn.vuca.co.za/                                                                                             |                                         | 0<br>0<br>0 |  |
|                           |                                                                                                    |                                         |             |  |
| <b>VUCA</b><br>Consulting |                                                                                                    | Home All Courses My Profile :           | R0.00 1     |  |
| Step 8                    | Checkout<br>Thank you. Your order has been received.<br>seere valuer: april 7, 2020 Data. 17704.<br>R560.00 | NUMENT HET THEM.<br>VUCA Online Courses |             |  |
|                           | Order details                                                                                               |                                         |             |  |
|                           | Product                                                                                                    | Total                                   |             |  |
|                           | Neighbourhood Marketing Tips x 1                                                                            | R580.00                                 |             |  |
|                           | Payment method:                                                                                             | VUCA Online Courses                     |             |  |
|                           | Total:                                                                                                    | R580.00                                 |             |  |
|                           | Billing address                                                                                             |                                         |             |  |
|                           |                                                                                                    |                                         |             |  |
|                           |                                                                                                    |                                         |             |  |

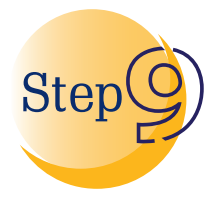

To access your courses, hover over the 'My profile' tab and – select 'My courses' from the dropdown. Select the desired -course you wish to complete.

Note: Access to courses is only available for a limited period. Be sure to check this on the relevant course page.

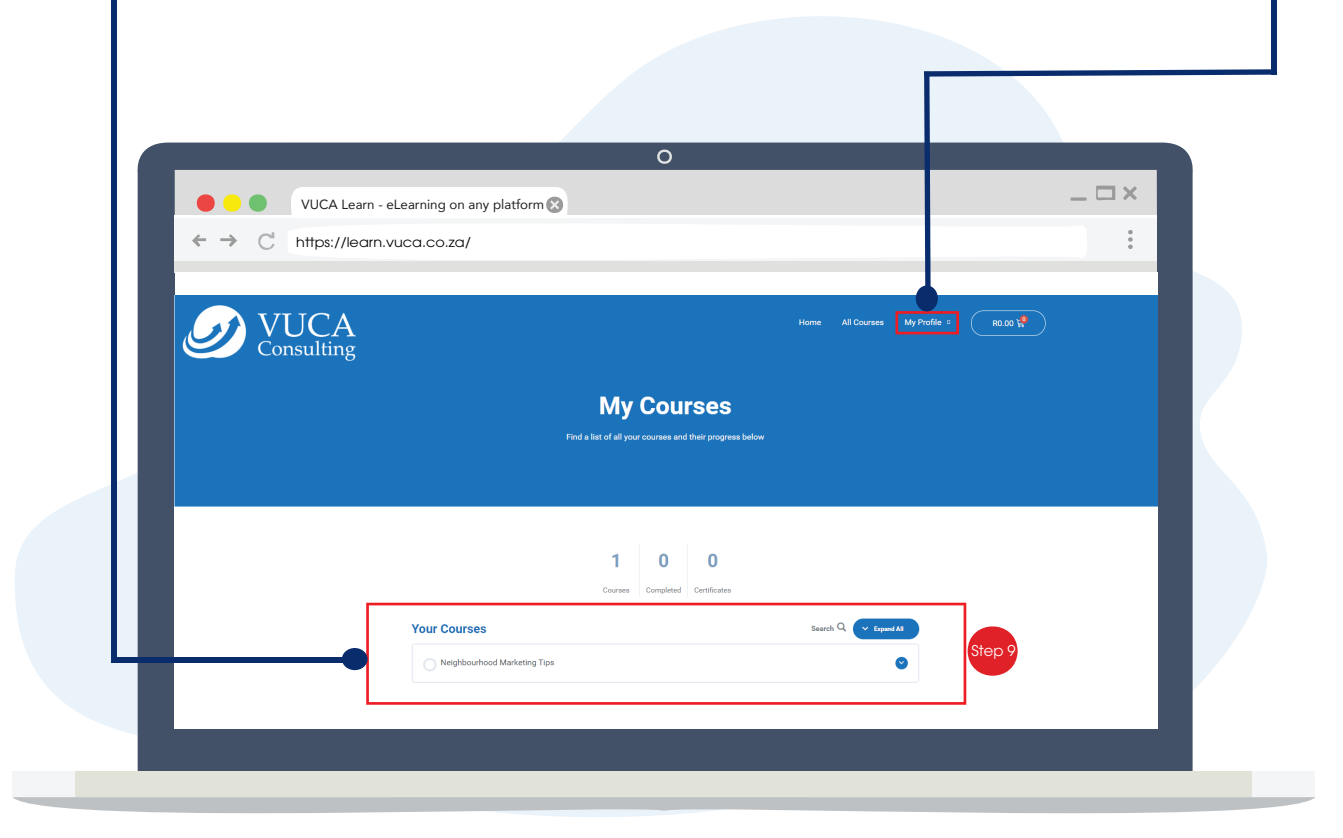

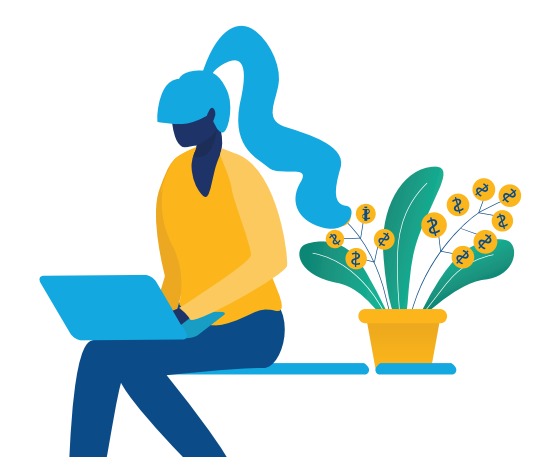

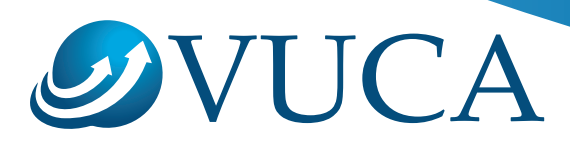

#### Thank you

Thank you for taking the time to read through this document. We trust that it assisted you in successfully registering, paying and enrolling for your desired course(s). Don't hesitate to contact the administrator should you require any further assistance.

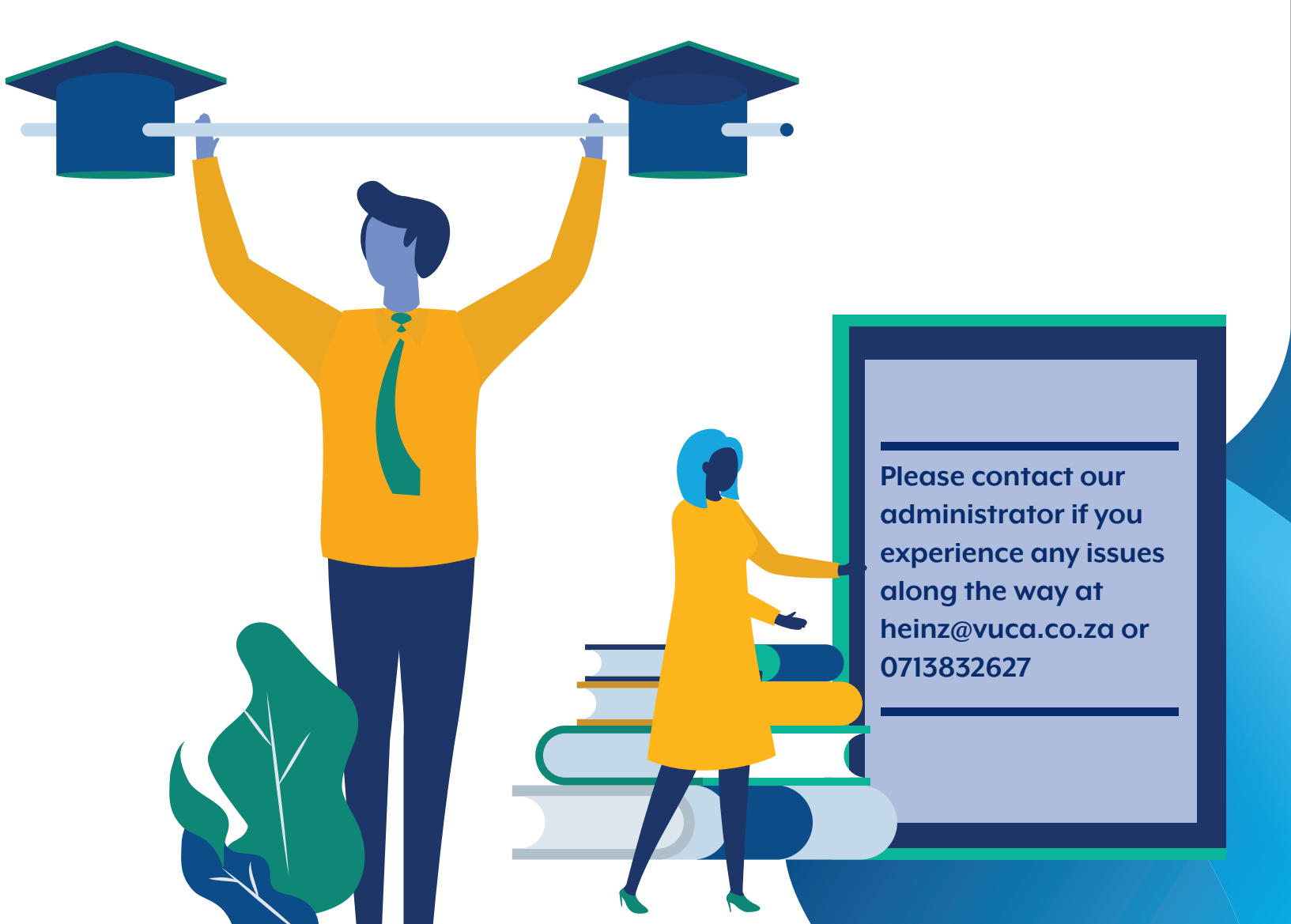